## E-Faktur Module (Membuat Fildie CSV Faktur Pajak)

Modul E-Faktur terinstal secara default dengan modul lokalisasi bahasa Indonesia. Memungkinkan seseorang untuk membuat file CSV untuk satu faktur pajak atau kumpulan faktur pajak untuk diunggah ke aplikasi e-Faktur Kantor Pajak.

Hal yg diperhatikan ada 3 Yaitu.

1. Customer NPWP/NIK & PKP Setting.

Data NPWP harus diisi dan ID PKP harus di cetang sehingga Jika pada saat pembuatan Invoice lalu Di Confirm. Akan Automatic Menngambil No Faktur Pajak yg sudah di daftarkan.

| 0<br>Meetings  | ★ <sup>0</sup> <sub>Opportunities</sub> \$ <sup>15</sup> <sub>Sales</sub> ■ <sup>0</sup> <sub>Pure</sub>     | hases No data ye                       | et ate Rp 2.284.429,0 Due                                     | Rp 2.058.044,1<br>Invoiced | More 👻   |
|----------------|----------------------------------------------------------------------------------------------------|----------------------------------------|---------------------------------------------------------------|----------------------------|----------|
| 🔿 Individual 🍳 | Company                                                                                                    |                                        |                                                               |                            |          |
| PT Lott        | e Mart Indonesia                                                                                             |                                        |                                                               |                            | <b>A</b> |
|                |                                                                                                    |                                        |                                                               |                            |          |
| Address        | JI. Lingkar Luar Selatan Kay, 5-6 RT 011 RW 002.                                                             | Phone                                  |                                                               |                            |          |
|                |                                                                                                    | Filone                                 |                                                               |                            |          |
|                | Susukan Ciracas Jakarta Timur,                                                                               | Mobile                                 | +62 895-1784-7280                                             |                            |          |
|                | Susukan Ciracas Jakarta Timur,<br>DKI Jakarta Raya Jakarta (ID) - 13750                                      | Mobile                                 | +62 895-1784-7280                                             |                            |          |
|                | Susukan Ciracas Jakarta Timur,<br>DKI Jakarta Raya Jakarta (ID) - 13750<br>Indonesia                         | Mobile<br>Email<br>Website             | +62 895-1784-7280<br>e.g. https://www.odoo.co                 | m                          |          |
| NPWP/NIK       | Susukan Ciracas Jakarta Timur,<br>DKI Jakarta Raya Jakarta (ID) - 13750<br>Indonesia<br>02.902.700.0-007.000 | Mobile<br>Email<br>Website<br>Language | +62 895-1784-7280<br>e.g. https://www.odoo.co<br>English (US) | om                         | - Q      |

2. Membuat No Seri Faktur Pajak

Buka Accounting ► Customers ► e-Faktur. Agar dapat mengekspor faktur Custumers sebagai e-Faktur, perlu mencantumkan di sini rentang nomor yang diberikan Oleh Petugas Pajak kepada Anda.

| ← → C 🖙 sin    | 🔆 $ ightarrow$ C 😆 simpangkopi.odoo.com/web#cids=1&menu_id=211&action=524&model=110n_id_efaktur.efaktur.range&view_type=list 👁 🛧 🎦   🛛 🏇 : |           |         |            |            |        |                                    |             |     |                             |     |                           |
|----------------|----------------------------------------------------------------------------------------------------|-----------|---------|------------|------------|--------|------------------------------------|-------------|-----|-----------------------------|-----|---------------------------|
| III Accounting | Dashboard                                                                                                    | Customers | Vendors | Accounting | Reporting  | Config | uration                            |             | * 🔍 | <sup>1</sup> 6 <sup>1</sup> | Ø × | Andi Suroyo (simpangkopi) |
| e-Faktur       |                                                                                                    |           |         |            |            |        | Search                             |             |     |                             |     | ٩                         |
| CREATE         |                                                                                                    |           |         |            |            |        | <b>▼</b> Filters $\equiv$ Group By | ★ Favorites |     |                             |     | 1-1 / 1 < 🔉               |
| Min            |                                                                                                    |           |         | Max        | r          |        |                                    |             |     |                             |     | Available I               |
| 0052416204294  |                                                                                                    |           |         | 005        | 2416204496 |        |                                    |             |     |                             |     | 203                       |

 Membuat csv e-faktur untuk satu faktur atau faktur batch.
 Pada Pembuatan invoice pada Customers dengan ID PKP Di centang, Odoo akan mengizinkan Anda membuat e-Faktur.
 Kode Transaksi untuk e-Faktur.

Diisi Kode transaksi sesuai jenis PPN yang diterapkan pada baris invoice.

| Draft In<br>First Number: | voice         |                      |                            |   |               |                 |           |           |   |          |
|---------------------------|---------------|----------------------|----------------------------|---|---------------|-----------------|-----------|-----------|---|----------|
| Customer                  | Your C        | ustomer              | •                          | Z | Invoice Date  |                 |           |           |   | *        |
| Kode Transaksi            | 01 Kep        | ada Pihak yang Bukan | Pemungut PPN (Customer Bit | L | Payment Terms | Terms           |           | • or Date |   | *        |
| Replace Invoice           |               |                      | •                          |   | Journal       | Customer Invoid | ces (IDR) |           |   | - 2      |
| Delivery Address          | Your C        | ustomer              | *                          | ľ | Company       | Indonesian com  | npany     |           |   |          |
| Reference                 |               |                      |                            |   |               |                 |           |           |   |          |
| Invoice Lines             | Journal Items | Other Info           |                            |   |               |                 |           |           |   |          |
| Product                   | Label         | Account              | Analytic Account           |   | Intrastat     | Quantity        | Price     | Taxes     | : | Subtotal |
| Add a line Add            | a section Ad  | d a note             |                            |   |               |                 |           |           |   |          |

4. Odoo akan secara otomatis memilih nomor seri berikutnya yang tersedia dari tabel nomor

Invoices / INV/2024/00376

e-Faktur (lihat bagian di atas) dan menghasilkan nomor e-faktur sebagai gabungan Kode Transaksi dan nomor seri.

Hal ini dapat dilihat dari tampilan form invoice di bawah halaman Info Tambahan pada kotak Pajak Elektronik

| EDIT | CREATE         |               |            | ⊖ Print | Action |                         |                  |
|------|----------------|---------------|------------|---------|--------|-------------------------|------------------|
|      | Invoice Lines  | Journal Items | Other Info |         |        |                         |                  |
|      | Invoice        |               |            |         |        | Accounting              |                  |
|      | Customer Refer | ence          |            |         |        | Incoterm                |                  |
|      | Salesperson    | ĸ Kristi      | Natalia    |         |        | Fiscal Position         |                  |
|      | Sales Team     | Team Sale     | es SKI     |         |        | Inalterability Hash     |                  |
|      | Recipient Bank |               |            |         |        | Cash Rounding<br>Method |                  |
|      |                |               |            |         |        | Post Automatically      |                  |
|      |                |               |            |         |        | To Check                |                  |
|      | Marketing      |               |            |         |        | Electronic Tax          |                  |
|      | Campaign       |               |            |         |        | Tax Number              | 0100052416204290 |
|      | Medium         |               |            |         |        | CSV Created             | ~                |
|      | Source         |               |            |         |        |                         |                  |

5. Saat Anda memvalidasi faktur, nomor akan diberikan berdasarkan rentang ini. Setelah itu, Anda dapat memfilter invoice yang ingin diekspor di daftar invoice dan klik Action, lalu Download e-Faktur.

| Invoice | s/INV/2024/00376                                                                                                    |         |                                                                                                    |
|---------|----------------------------------------------------------------------------------------------------|---------|----------------------------------------------------------------------------------------------------|
| EDIT    | CREATE                                                                                                    | 🕀 Print | t 🗢 Action                                                                                                    |
|         | Invoice Lines Journal Items Other Info<br>Invoice<br>Customer Reference<br>Salesperson I Kristi Natalia<br>Sales Team Team Sales SKI<br>Recipient Bank | [       | Duplicate Delete Generate a Payment Link Share Switch into refund/credit note Download e-Faktur Fiscal Position Inalterability Hash Cash Rounding Method Post Automatically To Check |
|         | Marketing                                                                                                    |         | Electronic Tax                                                                                                    |
|         | Campaign                                                                                                    |         | Tax Number         0100052416204290                                                                                                    |
|         | Medium                                                                                                    |         | CSV Created                                                                                                    |
|         | Source                                                                                                    |         |                                                                                                    |

Anda dapat memilih beberapa faktur dalam tampilan daftar dan membuat batch e-Faktur .csv.

6. Setelah Invoice / faktur diposting, Sudah di Unduh / Download e-Faktur. Maka CSV kotak akan tercentang.

| Marketing | Electronic Tax |                  |
|-----------|----------------|------------------|
| Campaign  | Tax Number     | 0100052416204290 |
| Medium    | CSV Created    |                  |
| Source    |                | <b>—</b>         |

- 7. Hasil Download e-Faktur. Berupa file CSV. Berikut Contoh hasil Nama File : efaktur 2024-01-19 09 43 51.csv Contoh Isi Fie : "FK","KD\_JENIS\_TRANSAKSI","FG\_PENGGANTI","NOMOR\_FAKTUR","MASA\_PAJA K","TAHUN\_PAJAK","TANGGAL\_FAKTUR","NPWP","NAMA","ALAMAT\_LENGKAP","J UMLAH\_DPP","JUMLAH\_PPN","JUMLAH\_PPNBM","ID\_KETERANGAN\_TAMBAHAN", "FG UANG MUKA", "UANG MUKA DPP", "UANG MUKA PPN", "UANG MUKA PPNB M", "REFERENSI", "KODE DOKUMEN PENDUKUNG" "LT", "NPWP", "NAMA", "JALAN", "BLOK", "NOMOR", "RT", "RW", "KECAMATAN", "KELURA HAN", "KABUPATEN", "PROPINSI", "KODE\_POS", "NOMOR\_TELEPON" "OF","KODE\_OBJEK","NAMA","HARGA\_SATUAN","JUMLAH\_BARANG","HARGA\_TO TAL", "DISKON", "DPP", "PPN", "TARIF PPNBM", "PPNBM" "FK","01","0","0052416204261","1","2024","4/1/2024","260085105435000","Your Tea Group", "Taman Dramaga Hijau Blok F1, Babakan Dramaga ","3783784","416216","0","","0","4200000","0","0","INV/2024/00036 ","0" "OF", "SKI-PW-GRP-YRT", "Pow Grape Tea 25 Gr C 05", "1577", "1200.0", "1891892", "0", "1891892", "208108", "0", "0" "OF", "SKI-PW-MLKT-YRT", "Pow Milk Tea 25 Gr C 04", "1577", "1200.0", "1891892", "0", "1891892", "208108", "0", "0"
- 8. Hasilnya adalah File bentuk CSV dan berikutnya Di Upload. Pada aplikasi Faktur Pajak. Selesai.

## E-Faktur Module (Membuat Fildie CSV Faktur Pajak)

Dengan No Invoice Sudah Di buat.

1. Tahap pertama mencari No Invoice sesuai dengan Custumer yang akan dibuatkan Faktur Pajaknya.

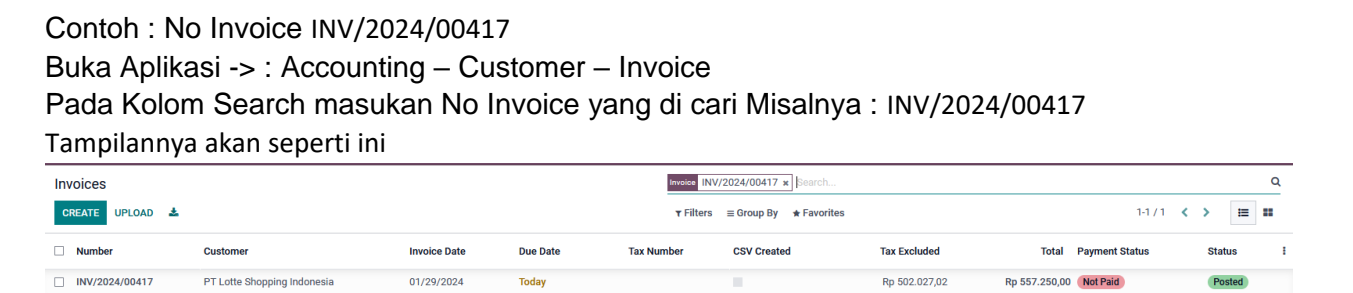

 Tahap Kedua. Buka Invoice tsb. Lalu di Rubah Invoice tsb menjadi Status Draft. Klik Reset To Draft.

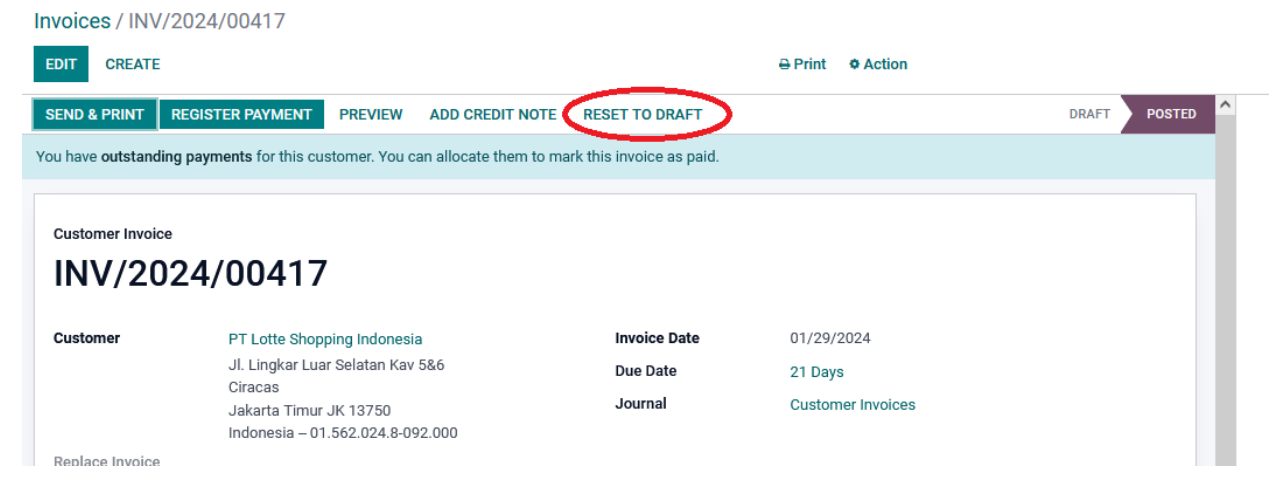

3. Setelah No Invoice tsb Sudah Berstatus Draft. Maka Tahap Selanjutnya Adalah Merubah ID PKP utk Di Centang pada Customer tsb. (Dalam Hal ini PT. Lotte Indonesia)

| Customers / PT             | Lotte Mart Indo                                      | nesia                                                                    |                        |                             |                                    |                          |        |
|----------------------------|------------------------------------------------------|--------------------------------------------------------------------------|------------------------|-----------------------------|------------------------------------|--------------------------|--------|
| SAVE DISCARD               |                                                      |                                                                          |                        |                             |                                    |                          |        |
| 0<br>Meetings              | ★ <sup>0</sup><br>Opportuniti                        | \$ 15<br>Sales                                                           | 0<br>Purchases         | No data yet<br>On-time Rate | Rp 2.284.429<br>Due                | Rp 2.058.044<br>Invoiced | More 👻 |
| ○ Individual ●<br>PT Lotte | e Mart Inc                                           | lonesia                                                                  |                        |                             |                                    |                          | G      |
| Address                    | Jl. Lingkar Luai<br>Susukan Ciraca<br>DKI Jakarta Ra | <sup>-</sup> Selatan Kav. 5-6 RT<br>as Jakarta Timur,<br>ya Jakarta (ID) | 011 RW 002,<br>→ 13750 | Phone<br>Mobile<br>Email    | +62 895-1784-728                   | 30                       |        |
| NPWP/NIK                   | Indonesia<br>02.902.700.0-0                          | 07.000                                                                   |                        | Website<br>Language         | e.g. https://www.c<br>English (US) | odoo.com                 | - Q    |
| ID PKP                     |                                                      |                                                                          |                        | Tags                        | Customer × Tag                     | S                        |        |

.Jika sudah di rubah jangan lupa di Save.

4. Berikutnya Kita kembali ke No Invoice yang akan di buat Faktur Pajak. Tadi yg sudah berstatus Draft.

Tahap selanjutnya adalah Melakukan Confirm atau Posted Lagi Invoice tsb. Invoices / Draft Invoice

| EDIT CREATE               |        | ⊖ Print | Action |       |        |   |
|---------------------------|--------|---------|--------|-------|--------|---|
| CONFIRM PREVIEW           | CANCEL |         |        | DRAFT | POSTED | ^ |
| Customer Invoice<br>Draft |        |         |        |       |        |   |

5. Jika Sudah Di Confirm Ulang Invoice Tadi. Pastikan No Faktur Pajak tertera pada electronic Tax. Seperti gambar Ini :

| Invoice Lines     | Journal Items Other Info |                    |
|-------------------|--------------------------|--------------------|
| Invoice           |                          | Accounting         |
| Customer Referenc | e                        | Incoterm           |
| Salesperson       | ĸ Kristi Natalia         | Fiscal Position    |
| Sales Team        | Team Sales SKI           | Cash Rounding      |
| Recipient Bank    |                          | Method             |
|                   |                          | Post Automatically |
|                   |                          | To Check           |
| Electronic Tax    |                          |                    |
| Tax Number        | 0100052416204290         |                    |
| CSV Created       | <b>v</b>                 |                    |

6. Dengan Adanya No pada Tax Number. CSV Faktur Pajak Sudah bisa di Download utk menghasilkan File CSV.

•

| nvoice            |                  | Accounting              |
|-------------------|------------------|-------------------------|
| Customer Referenc | e                | Incoterm                |
| Salesperson       | ĸ Kristi Natalia | Fiscal Position         |
| Sales Team        | Team Sales SKI   | Cash Rounding<br>Method |
| Recipient Bank    |                  | Post Automatically      |
|                   |                  | To Check                |
| Electronic Tax    |                  |                         |
| Tax Number        | 0100052416204290 |                         |
| CSV Created       | ~                |                         |

7. Jika Customer tsb, tidak ingin lagi ada pembuatan Faktur Pajak. Makan di kembalikan lagi ID PKP menjadi tidak di centang terhadap Customer tsb.

| Customers / PT Lotte Mart Indonesia |                                                                                      |                                                                                 |                |                                     |                     |                          |        |  |
|-------------------------------------|--------------------------------------------------------------------------------------|---------------------------------------------------------------------------------|----------------|-------------------------------------|---------------------|--------------------------|--------|--|
| EDIT CREATE                         |                                                                                      |                                                                                 |                |                                     | Action              |                          |        |  |
| 0<br>Meetings                       | ★ <sup>0</sup><br>Opportuniti                                                        | \$ 15<br>Sales                                                                  | 0<br>Purchases | No data yet<br>On-time Rate         | Rp 2.284.429<br>Due | Rp 2.058.044<br>Invoiced | More 🗵 |  |
| Individual • C PT Lotte             | e Mart Inc                                                                           | lonesia                                                                         |                |                                     |                     |                          | œ      |  |
| Address<br>NPWP/NIK                 | Jl. Lingkar Luar<br>Susukan Ciraca<br>DKI Jakarta Raj<br>Indonesia<br>02.902.700.0-0 | r Selatan Kav. 5-6 RT 0<br>as Jakarta Timur,<br>ya Jakarta (ID) 1375(<br>07.000 | 011 RW 002,    | Phone<br>Mobile<br>Email<br>Website | +62 895-1784-728    | 0 🛛 SMS                  |        |  |
| ID PKP                              |                                                                                      |                                                                                 |                | Language<br>Tags                    | English (US) O      |                          |        |  |